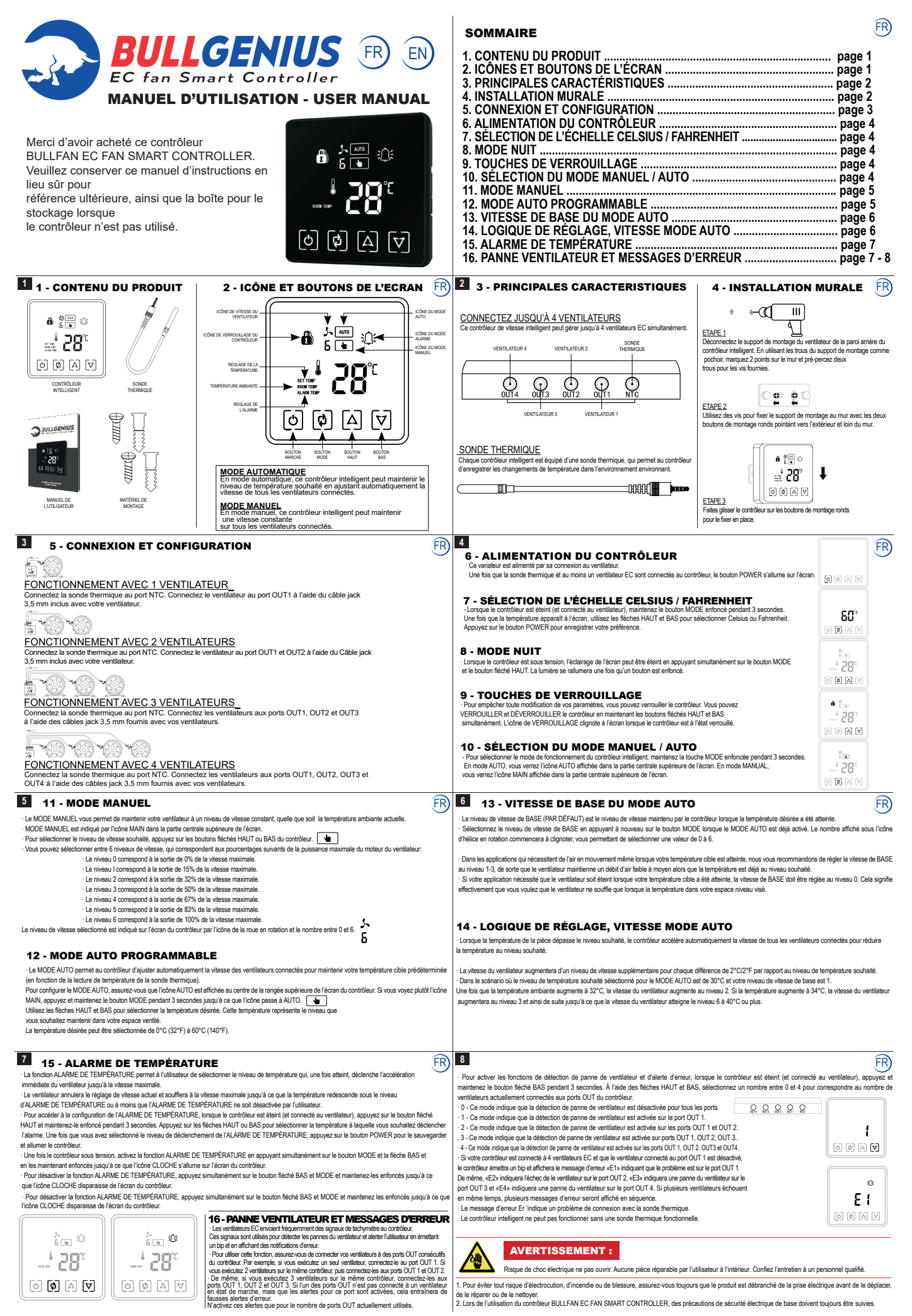

de le réparer ou de le nettoyer. 2. Lors de l'utilisation du contrôleur BULLFAN EC FAN SMART CONTROLLER, des précautions de sécurité électrique de base doivent toujours être suivies.

| <image/> <image/> <section-header><section-header><section-header><text></text></section-header></section-header></section-header>                                                                                                    |                                                                                                    | SOMMAIRE         1. PRODUCT CONTENTS       page         2. SCREEN ICONS AND BUTTONS       page         3. KEY FEATURES       page         4. WALL INSTALLATION       page         5. CONNECTION AND SET UP       page         6. POWERING THE CONTROLLER       page         7. CELSIUS / FAHRENHEIT SCALE SELECTION       page         8. NIGHT MODE       page         9. LOCK BUTTONS       page         10. MANUAL / AUTO MODE SELECTION       page         11. MANUAL MODE       page         12. PROGRAMMABLE AUTO MODE       page         13. AUTO MODE SPEED ADJUSTEMENT LOGIC       page         14. AUTO MODE SPEED ALJUSTEMENT LOGIC       page         15. TEMPERATURE ALARM       page         16. FAN FAILURE DETECTION AND ERROR MESSAGES       page                                                                                                    |                                                                                                    | page 1           page 1           page 2           page 2           page 3           page 4           page 4           page 4           page 4           page 4           page 4           page 5           page 6           page 6           page 7 |
|----------------------------------------------------------------------------------------------------|----------------------------------------------------------------------------------------------------|----------------------------------------------------------------------------------------------------|----------------------------------------------------------------------------------------------------|----------------------------------------------------------------------------------------------------|
| 1 - PRODUCT CONTENTS                                                                                                    | 2 - SCREEN ICONS AND BUTTONS                                                                                                    | 2 3 - KEY FEATURES                                                                                                    | 4 - WALL INSTALLA                                                                                                    |                                                                                                    |
|                                                                                                    | ALEM SETTING<br>ALEM SETTING<br>ALEM SETING<br>ALEM SETTING<br>ALEM SETTING<br>ALEM SETTING<br>ALEM SETTING<br>ALE | CONNECT UP TO 4 FANS<br>This smart speed controller can manage up to 4 EC fans simulaneously.<br>TAN 4 TAN 2 THEMO<br>PROBE<br>UP 1 DO 12 DO 1 THEOREM<br>TAN 3 DUT2 DOT1 HTC<br>TAN 3 FAN 1<br>SONDE THERMIQUE<br>Each smart controller comes equipped with a thermal probe, which allows the controller<br>to register temperature changes in the surrounding environment.                                                                                                    | Control Line Control Control Line Control Line Contr | I back wall of the smart<br>indet as a stend, mark<br>he included screws.<br>In the wall with the two round<br>the wall.                                                                                                    |
| <b>3</b> 5 - CONNECTION AND SETUP                                                                                                    |                                                                                                    |                                                                                                    | ·                                                                                                    | EN EN                                                                                                    |
| Note: The second second sec |                                                                                                    | <ul> <li>1. Once the duration leaves puwel inclusions: Lonieux local to the controller, the POWER button will illuminate on the screen.</li> <li>1. Once the thermal probe and it also and EC for is connected to the controller, the POWER button will illuminate on the screen.</li> <li>1. When the controller is powered off (and connected to the fan), press and hold the MODE button for 3 seconds. Once the preprint appears on the screen, use the UP and DOWN arrows to select Celsius or Fahrenheil. Press the POWER button is as your preference.</li> <li>1. When the controller is powered off, and connected to the fan), press and hold the MODE button and UP arrow button is as your preference.</li> <li>1. Once the controller is powered ON, the screen light can be turned off by pressing the MODE button and UP arrow button simultaneously. The light will turn back on once any button is pressed.</li> <li>1. Once the controller is powered ON, the screen light can be turned off by pressing the MODE button and UP arrow button simultaneously. The light will turn back on once any button is pressed.</li> <li>1. Once the neutron controller screen light can be turned off by pressing the MODE button for 3 seconds. In AUTO mode you will see the AUTO con displayed in the top central section of the display.</li> <li>1. To shell the neutron controller screen light can be turned off by the controller will see the HAND icon displayed in the top central section of the display.</li> <li>1. Shell the indeplayed level is the speed level minimized By the controller will automatically accelerate.</li> <li>1. Shell the modern displayed level is the speed level minimized By the controller will automatically accelerate.</li> <li>1. Shell the basel displayed level is the speed level minimized By the controller will automatically accelerate.</li> <li>1. Shell the list by the displayed level is the speed level minimized By the controller will automatically acontrelate.</li> <li>1. Shell the list by the</li></ul> |                                                                                                    | (C) (C) (C) (C) (C) (C) (C) (C) (C) (C)                                                                                                    |
| hold the MODE button for 3 seconds until the icon switches to AUTO.                                                                                                    |                                                                                                    | Press the UP or DOLW arrows to select the temperature in which you would like the airm to be triggered.<br>Press the UP or DOLW arrows to select the temperature in which you would like the airm to be triggered.<br>Once you've select the TEMPERATURE ALARM trigger level, press the POWER button to save it and press that not a trian would like the airm to be triggered.<br>Once you've select the TEMPERATURE ALARM trigger level, press the POWER button to save it and press the IP one<br>Once the controller's sourced On. Advide the TEMPERATURE ALARM heatre by pressing and holding the<br>MODE and the DOWN arrow buttons simultaneously until the BELL icon illuminates on the controller's screen.                                                                                                    |                                                                                                    |                                                                                                    |
| Construction of the same controler. These signals are used to detect fan failures and alert the user by beeping and displaying error in the same controler. These signals are used to detect fan failures and alert the user by beeping and displaying error in the same controler. These signals are used to detect fan failures and alert the user by beeping and displaying error in the same controler. These signals are used to detect fan failures and alert the user by beeping and displaying error in the same controler. These signals are used to detect fan failures and alert the user by beeping and displaying error.     To use this failure, please make sure to connect your fans to consecutive OUT ports on the controller. For instance, if you run 1 fan orly, then connect it to OUT and OUT 2 ports.     To use this failure, please make sure to connect them to OUT 1 and OUT 2 ports. If one of the OUT ports wont have a working fan connected to 1, but the alerts for that port are activated, it will result in false error alerts. Only activate these alerts for the number of OUT ports currently our source detection and error alerts faetures, when the controler is powered OFF (and connected to 10 connected to 0 CUT ports currently our more indicates that failure detection is disabled on ports OUT 1 and DIT 2.     This mode indicates that failure detection is enabled on ports OUT 1, OUT 2 and OUT 3.     This mode indicates that failure detection is enabled on ports OUT 1, OUT 2 and OUT 3.     This mode indicates that failure detection is enabled on ports OUT 1, OUT 2 and OUT 3.     This mode indicates that fain failure detection is enabled on ports OUT 1, OUT 2 and OUT 3.     This mode indicates that fain failure detection is enabled on ports OUT 1, OUT 2 and OUT 3.     This mode indicates that fain failure detection is enabled on ports OUT 1, DUT 2 and DUT 4.     This mode indicates that fain failure detection is enabled on ports OUT 1, DUT 2 and DUT 4.     This mode indicates that fain failure detection is enabled on ports O   |                                                                                                    | Coactivate the TEMPERATURE ALARM feature press and hold the MODE and the DOWN arrow buttors      imultaneously until the BELL icon disappears from the controller's screen.      CARTE DE GARANTIE / WARRANTY CARD      Mom / Name :                                                                                                    |                                                                                                    | A CO I A CO                                                                                                    |
| Risk of electric shock do not open. No user serviceable<br>parts inside. Refer servicing to qualified service personnel                                                                                                    | unplugged from the electrical outlet before moving, repairing, or cleaning.<br>2. When using the BULLGENIUS EC FAN SMART CONTROLLER, basic<br>electrical safety precautions should always be followed.                                                                                                    | Electrical appliances must be appropriate collection and real                                                                                                    | cusposed of in an 32 Rue de la Regalle –<br>cycling structure Tél : 016421200<br>MAI                                                                                                    | 2 la Regalle 77181 COURTRY<br>0 - Fax : 0160202834<br>DE IN PRC                                                                                                    |